GUIDE D'UTILISATION DU SITE TAGDA

## Versions du document

| N° de   | Date      | Quoi                 |
|---------|-----------|----------------------|
| version |           |                      |
| 1       | 4/02/2024 | Création du document |
|         |           |                      |
|         |           |                      |
|         |           |                      |
|         |           |                      |
|         |           |                      |

# Accès au site

Adresse du site : tagadasoinsoin.noblogs.org

Pour accéder à l'ensemble du contenu « Usage Interne » ou pour créer des articles il faut se connecter avec le profil tagda. Si tu as perdu le mot de passe tu peux le demander à tagdasoinsoin@riseup.net

| Tagada Soin Soin<br>Groupe de soutien psy et emotionnel à Notre Dame des Landes |           |           |
|---------------------------------------------------------------------------------|-----------|-----------|
| QUI SOMMES NOUS SITES INSPIRANTS                                                | scription | Connexion |
| Identifiant ou adresse e-mail                                                   |           |           |
| tagada                                                                          |           |           |
| Mot de passe                                                                    |           |           |
|                                                                                 |           |           |
| Se souvenir de moi                                                              |           |           |
|                                                                                 |           |           |

On arrive sur une page qui permet soit de retourner au site pour avoir accès à la totalité des articles « d'usage interne » 1

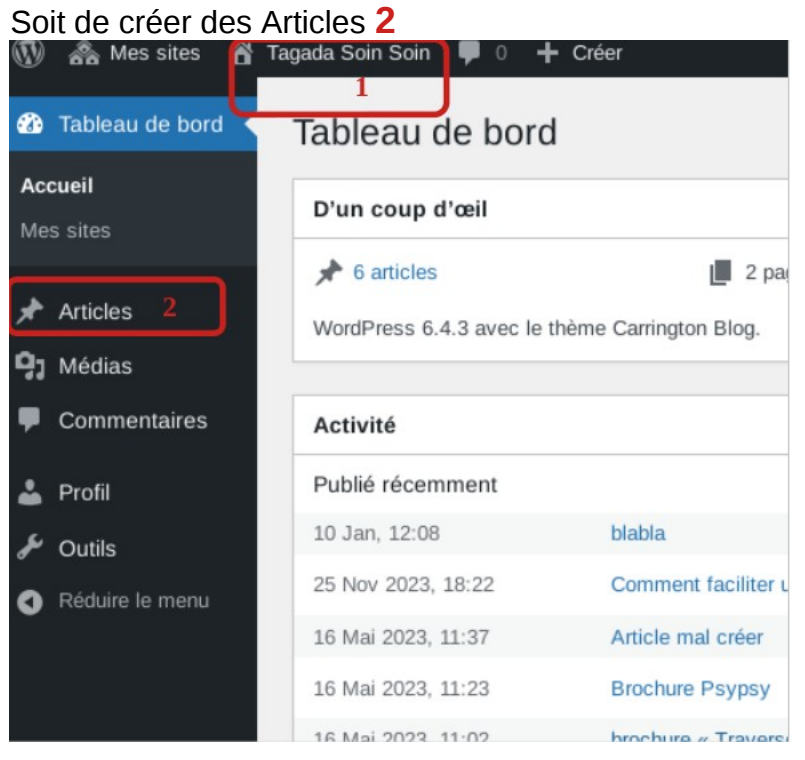

Il est possible de créer d'autres catégories que celles existantes ou de changer les couleurs du blog, la mise en forme. Pour cela il faut se connecter avec un compte qui gère l'administration du site. Le demander à <u>tagdasoinsoin@riseup.net</u>

## Mise à jour des comptes rendus et du tableau des tâches

Passer la souris sur l'article « Compte rendus de réunion », puis choisir Modifier.

| Aller au contenu pri | ncipal                                                                                                    |
|----------------------|----------------------------------------------------------------------------------------------------|
| Tableau de bord      | Articles Ajouter un article                                                                                 |
| Articles             | Tous (7)   Les miens (3)   Publiés (6)   Privé (1)                                                          |
| us les articles      | Actions groupées <ul> <li>Appliquer</li> <li>Toutes les dates</li> <li>Toutes</li> <li> <li></li></li></ul> |
| outer un article     | ☐ Titre                                                                                                    |
| Médias               | 🗋 blabla                                                                                                    |
| Commentaires         |                                                                                                    |
| Profil               | Compte rendus de réunions — Privé<br>Modifier   Modification rapide   Corbeille   Voir                      |
| Outils               | Comment faciliter un groupe de soutien — Protégé par mot de passe                                           |
| Réduire le menu      |                                                                                                    |
|                      | ☐ Titre ≑                                                                                                   |
|                      |                                                                                                    |

Pour rappel, on a un seul fichier qui reprend tous les CR. Quand on prend les prises de notes du CR on télécharge toujours l'ancien CR que l'on met à jour. C'est ce CR que nous cherchons à rajouter dans l 'article.

On rajoute une ligne dans l'article version CR du xxx. Puis on va dans *Ajouter média* pour insérer un document

| Modifier l'article Ajouter un article                                                                                                    |           | Options de l'écran 🔻 Aide 🔻                                                                                                   |
|----------------------------------------------------------------------------------------------------|-----------|----------------------------------------------------------------------------------------------------|
| Compte rendus de réunions                                                                                                    |           | Publier ^ V *                                                                                                    |
| Permalien : https://tagadasoinsoin.noblogs.org/post/2023/12/17/compte-rendus-de-reunions/                                                  |           | Prévisualiser                                                                                                    |
| 3 Ajouter un média                                                                                                    | Jel Texte | 9 État : Mis en ligne en privé                                                                                                |
| <del>Pungupha = B</del> →I = ⊨ 64 ≡ ≡ <i>⊕</i> = ■                                                                                         | ×         | Visibilité : Privée Modifier                                                                                                  |
| Version CR du 10 janvier 2024 — <u>TSS_CR_20240110</u> — <u>TSS_Suivi projets_maj_240110</u><br>Version CR du 13 décembre 2023 — <u>CR</u> |           | Révisions : 9 Parcourir     Publié le : 17 décembre 2023 à 11h 43 min <u>Modifier</u> Mettre à la corbeille     Mettre à jour |
|                                                                                                    |           | Catégories ^ V *                                                                                                    |
|                                                                                                    |           | Toutes Plus utilisés                                                                                                    |
|                                                                                                    |           | Usage Interne Accompagnement Prévention                                                                                       |

Lorsque on sélectionne Ajouter média une fenêtre s'ouvre.

| Actions                             | Ajouter un média                                          |
|-------------------------------------|-----------------------------------------------------------|
| Ajouter un média                    | Téléverser des fichiers Médiathèque                       |
| Créer une galerie                   |                                                           |
| Créer une liste de lecture audio    |                                                           |
| Créer une liste de<br>lecture vidéo |                                                           |
|                                     |                                                           |
| Insérer à partir d'une<br>URL       |                                                           |
|                                     | Déposez vos fichiers pour les téléverser                  |
|                                     | Qu<br>Sélectionnez des fichiers                           |
|                                     |                                                           |
|                                     | Taille de fichier maximale pour le téléversement : 49 Mo. |
|                                     |                                                           |
|                                     |                                                           |

Cliquer sur Télécharger des fichier puis Sélectionner des fichier

| ③ Recent                                                                                     |     | 🏠 amnesia | Tor Bro | wser | • |   |      |      |         |
|----------------------------------------------------------------------------------------------|-----|-----------|---------|------|---|---|------|------|---------|
| Home                                                                                         | Nam | ne        |         |      |   | • | Size | Туре | Modifie |
| Documents                                                                                    |     |           |         |      |   |   |      |      |         |
| Images                                                                                       |     |           |         |      |   |   |      |      |         |
| 🛛 Musique                                                                                    |     |           |         |      |   |   |      |      |         |
|                                                                                              |     |           |         |      |   |   |      |      |         |
| ↓ Téléchargements                                                                            |     |           |         |      |   |   |      |      |         |
| <ul><li>Téléchargements</li><li>Vidéos</li></ul>                                             |     |           |         |      |   |   |      |      |         |
| <ul> <li>Téléchargements</li> <li>Vidéos</li> <li>tor-browser</li> </ul>                     |     |           |         |      |   |   |      |      |         |
| <ul> <li>Téléchargements</li> <li>Vidéos</li> <li>tor-browser</li> <li>Persistent</li> </ul> |     |           |         |      |   |   |      |      |         |

Une fenêtre s'ouvre, sélectionner votre fichier puis cliquer sur Open en haut à droite.

| 🙈 Mes sites 🛛 🕆 Tagada So                                | sin Soin 🔲 0 🕂 Gréer Voir fanisle                                                                                                    | Bonjour, tagada                                             |
|----------------------------------------------------------|----------------------------------------------------------------------------------------------------|-------------------------------------------------------------|
| Actions                                                  | Ajouter un média                                                                                                    | ×                                                           |
| Ajouter un média                                         | Téléverser des fichiers Médiathèque                                                                                                    |                                                             |
| Créer une galerie<br>Créer une liste de<br>lecture audio | Filter les médias Tous les médias Tous les médias Tous les médias                                                                                                    | DÉTAILS DU FICHIER JOINT<br>Modele-CR.odt<br>4 février 2024 |
| Créer une liste de<br>lecture vidéo                      |                                                                                                    | 16 Ko<br>Supprimer définitivement                           |
| Insérer à partir d'une<br>URL                            | Modele-CR.odt         projets maj 240100<br>.odt         TSS. CR. 2024010.<br>Odt         TSS. CR. 20231213<br>CR-Lodt         Facilitation-groupe-<br>gamma de-soutien.odt         230125 SoliSoin S.<br>ymthese-Psypsypoit | Légende                                                     |
|                                                          |                                                                                                    | Description                                                 |
|                                                          | or formers                                                                                                    | URL du https://tagadasoinsoin.nobi fichier :                |
|                                                          | Affichage de 9 médias sur 9                                                                                                    | RÉGLAGES DE L'AFFICHAGE DU FICHIER<br>JOINT                 |
|                                                          |                                                                                                    | Lierà Fichier média  URL https://tagadasoinsoin.nobl        |
|                                                          |                                                                                                    |                                                             |
|                                                          |                                                                                                    |                                                             |
|                                                          | 1 élément sélectionné                                                                                                    | Insérer dans la publication                                 |

Le fichier choisi est directement sélectionné. Il faut ensuite cliquer en bas à droite sur insérer dans la publication.

Il suffit ensuite de compléter l'article et le mettre à jour.

| Compte rendus de réunions                                                                       |              | Publier ^ V A                                                                     |
|-------------------------------------------------------------------------------------------------|--------------|-----------------------------------------------------------------------------------|
| rmalien : https://tagadasoinsoin.noblogs.org/post/2023/12/17/compte-rendus-de-reunions/ Modifer |              | Prévisualiser                                                                     |
| Ajouter un média                                                                                | Visuel Texte | 9 État : Mis en ligne en privé                                                    |
| ragraphe 🔻 B $I \coloneqq$ 🗄 66 🖻 🖻 $\blacksquare$ 🗃 📰                                          | ×            | Visibilité : Privée Modifier                                                      |
| ersion CR du 10 janvier 2024 — <u>TSS_CR_20240110</u> — <u>TSS_Suivi projets_maj_240110</u>     |              | Revisions : 9 Parcount     Publié le : 17 décembre 2023 à 11h 43     min Modifier |
| ersion CR du 13 décembre 2023 — <u>CR</u>                                                       |              | Mettre à la corbeille Mettre à jour                                               |
|                                                                                                 |              | Catégories ^ V *                                                                  |
|                                                                                                 |              | Toutes Plus utilisés                                                              |
|                                                                                                 |              | Usage Interne Accompagnement                                                      |
|                                                                                                 |              | Prévention                                                                        |

En haut de l'écran il est ensuite possible d'aller voir l'article

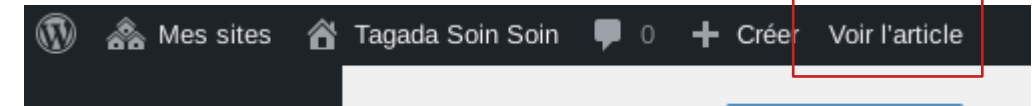

Nom : Guide uttilisation site internet.odt Date d'impression : 06/02/2024

Aide 🔻

## Création d'un article

#### Procédure pour créer un article

A ce jour il est décidé que pour créer un article il faut en parler préalablement à une réunion mensuel.

Si cette procédure devient trop contraignante on peut en reparler !

#### Création d'un article

| 🍘 Tableau de bord  | Articles Ajouter un article                                                                                         |
|--------------------|----------------------------------------------------------------------------------------------------|
| 🖈 Articles 🛛 🔸     | Tous (7)   Les miens (3)   Publiés (6)   Privé (1)                                                                  |
| Tous les articles  | Actions groupées <ul> <li>Appliquer</li> <li>Toutes les dates</li> <li>Toutes</li> </ul> <ul> <li>Toutes</li> </ul> |
| Ajouter un article | □ Titre 荣                                                                                                    |
| <b>9</b> ] Médias  | 📄 blabla                                                                                                    |
| Commentaires       |                                                                                                    |
| よ Profil           | Compte rendus de réunions — Privé                                                                                   |
| 🖋 Outils           | Comment faciliter un groupe de soutien — Protégé par mot de passe                                                   |
| Réduire le menu    |                                                                                                    |
|                    | □ Titre ♣                                                                                                    |
|                    |                                                                                                    |

Dans Articles Cliquer sur Ajouter un article

Créer un article c'est comme un peu être sous un traitement de texte. Pour ajouter des fichiers il est possible d'avoir la procédure du paragraphe précédent.

Si on fait appel à un article, une brochure, pour éviter de multiplier les données stockées on fait plutôt des liens vers le document d'origine.

Attention s'il s'agit de podcasts, se poser la question de combien de temps le podcast reste accessible. Il peut-être important dans certains cas de télécharger les épisodes.

Pour les articles de journaux, les revus scientifique il est possible de faire une archive en utilisant le site <u>https://archive.org/web/</u>. Ce site permet de sauvegarder l'article et reste toujours disponible.

| Ajouter un article                                                                   |                                                                                                    |
|--------------------------------------------------------------------------------------|----------------------------------------------------------------------------------------------------|
| Saisissez le titre                                                                   | Publier ^ V A                                                                                                    |
| Paragraphe ▼     B     I     E     E     E     E     B     I     E     E     E     B | Erregistrer le brouillon<br>Prévisualiser<br>État : Brouillon <u>Modifier</u><br>Visibilité : Publique <u>Modifier</u> |
|                                                                                      | Hit Publier tout de suite <u>Modifier</u>                                                                              |
|                                                                                      | Catégories > > > > > > > > > > > > > > > > > > >                                                                       |
| Nombre de mois : 0                                                                   | Étiquettes ^ V 🔺                                                                                                    |

Il faut bien sélectionner la Catégorie de l'article. C'est grâce à la catégorie que l'article sera disponible dans le bon onglet.

Puis sélectionner publier.

Retourner sur le site internet en actualisant la page pour voir si l'article est bien crée et dans la bonne catégorie.

### Spécificité pour les articles à « Usages interne »

Pour les articles qui doivent être uniquement accessible au groupe Tagada il faut revenir dans la liste des articles

| Aller au contenu prij | n Soin 🛡 0 🕂 Créer                                                                                                    |
|-----------------------|----------------------------------------------------------------------------------------------------|
| Tableau de bord       | Articles Ajouter un article                                                                                                    |
| Articles              | Tous (7)   Les miens (3)   Publiés (6)   Privé (1)                                                                                                    |
| us les articles       | Actions groupées <ul> <li>Appliquer</li> <li>Toutes les dates</li> <li>Toutes</li> <li>Toutes</li> </ul> <ul> <li>Toutes</li> <li>Toutes</li> <li>Toutes</li> <li>Toutes</li> </ul> <ul> <li>Toutes</li> <li>Toutes</li> <li>Toutes</li> <li>Toutes</li> <li>Toutes</li> <li>Toutes</li> </ul> |
| outer un article      | ☐ Titre ♣                                                                                                    |
| Médias                | 🗋 blabla                                                                                                    |
| Commentaires          |                                                                                                    |
| Profil                | Compte rendus de réunions — Privé<br>Modifier Modification rapide Corbeille   Voir                                                                                                    |
| Outils                | Comment faciliter un groupe de soutien — Protégé par mot de passe                                                                                                    |
| Réduire le menu       |                                                                                                    |
|                       | □ Titre ♣                                                                                                    |
|                       |                                                                                                    |

#### Sélectionner Modification Rapide

#### MODIFICATION RAPIDE

| Titre        | Compte rendus de réunions  |
|--------------|----------------------------|
| Slug         | compte-rendus-de-reunions  |
| Date         | 17 12-Déc v 2023 à 11 h 43 |
| Mot de       | – OU – 🗹 Privée            |
| passe        |                            |
| Mettre à jou | ur Annuler                 |

Coché Privée puis Mettre à jour.

Se déconnecter du profil Tagada et aller dans usage Interne pour s'assurer que l'article n'est pas disponible.

Pour cela aller en haut à droite, dans Bonjour Tagada puis cliquer sur Se déconnecter.

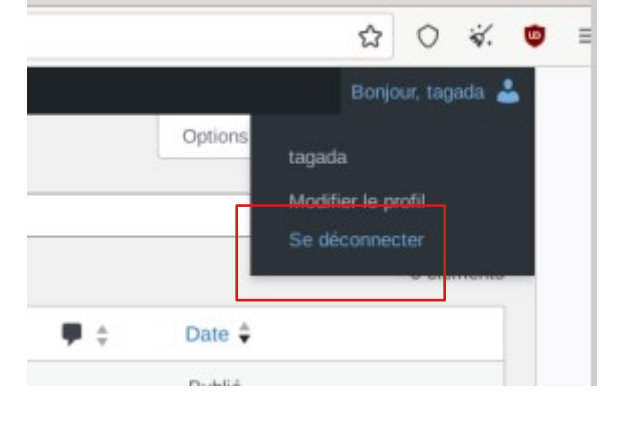